## Chaos ライセンスサーバーの更新について ※重要なお知らせ

現在ご利用中の「B-MOS V-Ray」に関しまして、ライセンス認証に利用しております Chaos ライセンスサーバーの更新が必要となり、2025 年1月28日までに更新作業を実施していた だく必要があります。

お客様の使用環境によっては、2025年1月28日以降「B-MOS V-Ray」が認証できなくなる 恐れがありますので、お手すきの際に更新作業をお願い申し上げます。

く更新作業について>

1. 下記 URL よりバージョンアップ用のバッチファイル(zip ファイル) ダウンロードして ください。

https://www.houtec.co.jp/support/B-MOS/V-Ray/Version5.5.6.zip

2.次ページ以降のバージョンアップ手順を参考に、更新作業を実施してください。

お手数をおかけして誠に申し訳ございませんが、何卒ご理解とご協力を賜りますよう、よろしくお願い申し上げます。

●アップデートが必要な Chaos Licesne Server バージョン

Chaos License Server 5.5.6 以外のバージョンを利用されているすべてのユーザー

● Chaos License Server バージョン確認方法

対象 PC で次の URL にアクセスしてください。→ <a href="http://127.0.0.1:30304/#/about">http://127.0.0.1:30304/#/about</a> 下記赤枠部分にバージョンが表示されます。(下図は「5.5.4」のためアップデートが必要)

| Online licensing •   | Enable dongle |
|----------------------|---------------|
|                      |               |
| Abou                 | t             |
| License server 5.5.4 | Build 213866  |

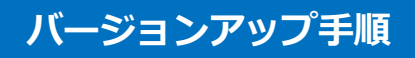

下記 URL をクリックし、「Version 5.5.6.zip」のフォルダをダウンロードします。
 ※「名前を付けて保存」でデスクトップ等に保存してください。

https://www.houtec.co.jp/support/B-MOS/V-Ray/Version5.5.6.zip

zip ファイルを解凍し、その中にある「基本 5.5.6 installer.bat」を右クリックして「管
 理者として実行」してください。

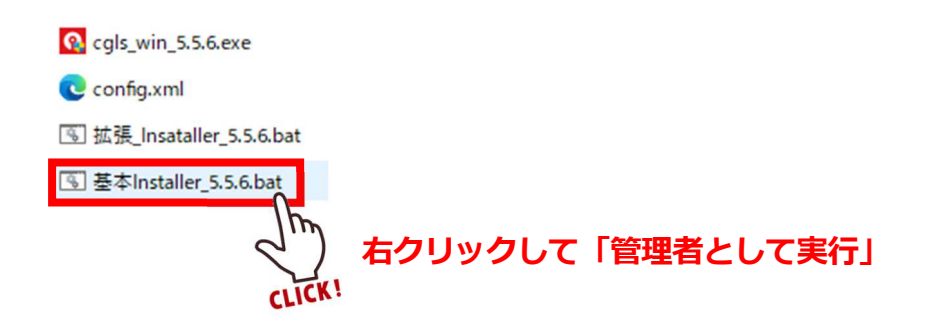

- ※ Windows により下記画面が表示された場合は、左上(赤枠)の「詳細情報」をクリック
  - し、「実行」をクリックします。

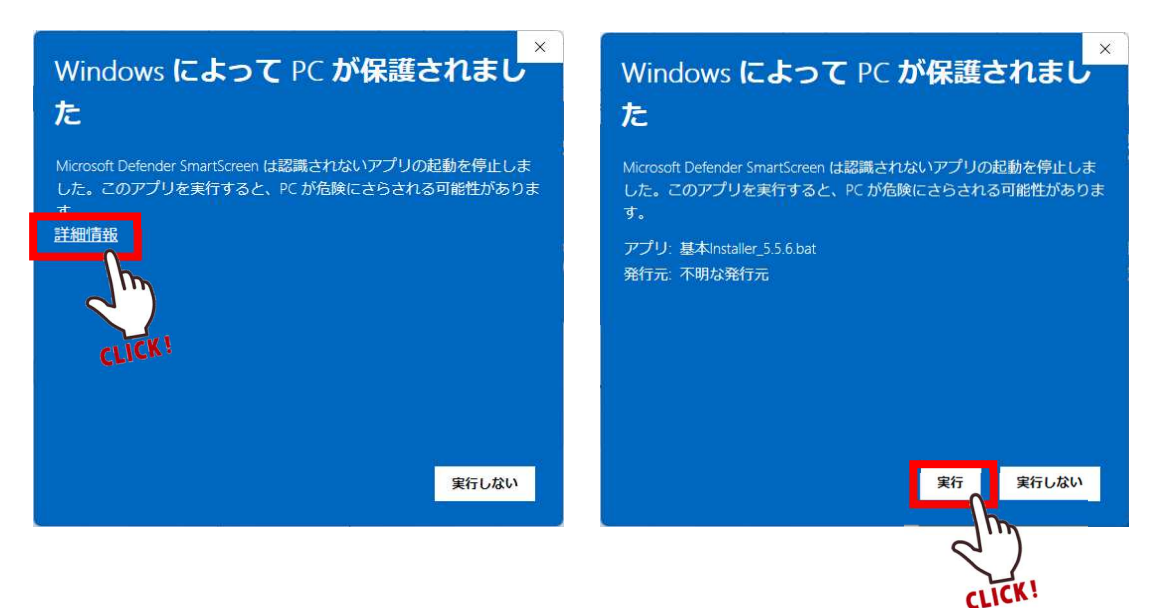

「ユーザーアカウント制御」の画面が出た場合は「はい」をクリックします。

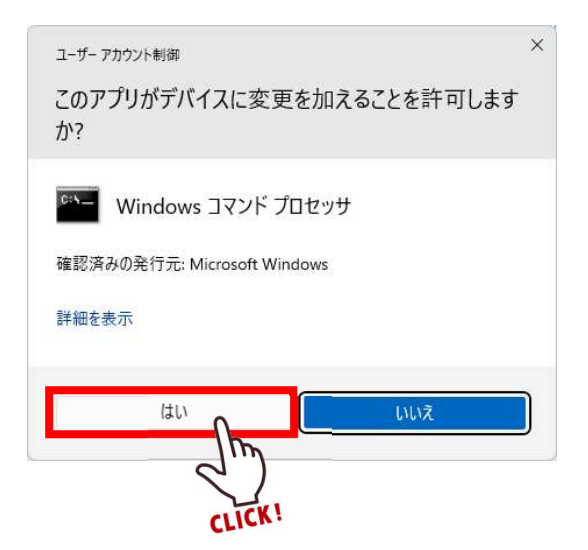

- ③ インストールが始まります。そのままお待ちください。
- インストールが完了したら、「OK」をクリックしてください。

Message from k 2024/12/17 15:08 X

All tasks are completed.

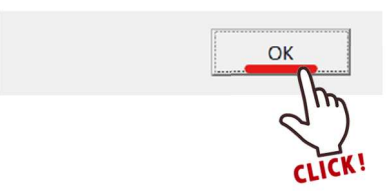

- ⑤ 自動的に Chaos ライセンスサーバーが立ち上がります。
- ⑥ 以上でライセンスサーバーのバージョンアップ作業が完了しましたので、その画面を閉じてください。
- ⑦ 最後にバージョンを確認します。
  次の URL にアクセスしてください。→ <a href="http://127.0.0.1:30304/#/about">http://127.0.0.1:30304/#/about</a>
  下記赤枠部分にバージョンが表示されます。(下図は「5.5.6」: アップデート完了)

| Online licensing +   | Enable dongle |
|----------------------|---------------|
|                      |               |
| Abou                 | ıt            |
| License server 5.5.6 | Build 496737  |

## バージョンアップがうまくいかなった場合・・・

① 「**拡張\_5.5.6 installer.bat**」を右クリックして「管理者として実行」してください。

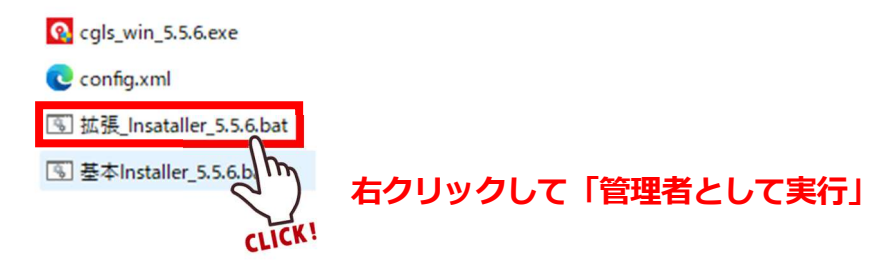

- ※ Windows により下記画面が表示された場合は、左上(赤枠)の「詳細情報」をクリック
  - し、「実行」をクリックします。

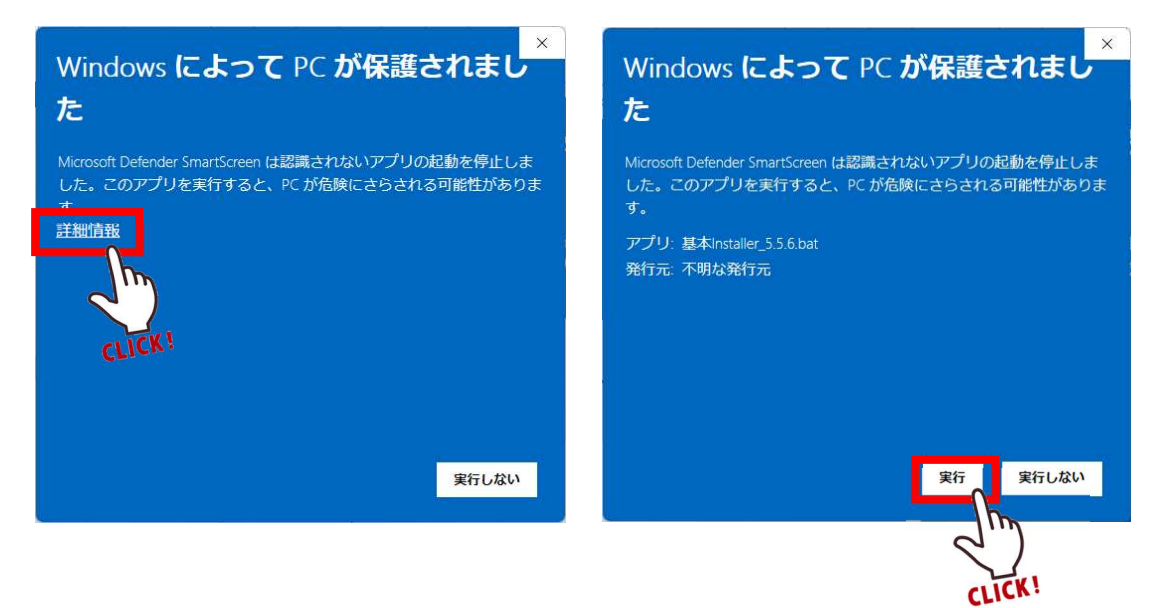

「ユーザーアカウント制御」の画面が出た場合は「はい」をクリックします。

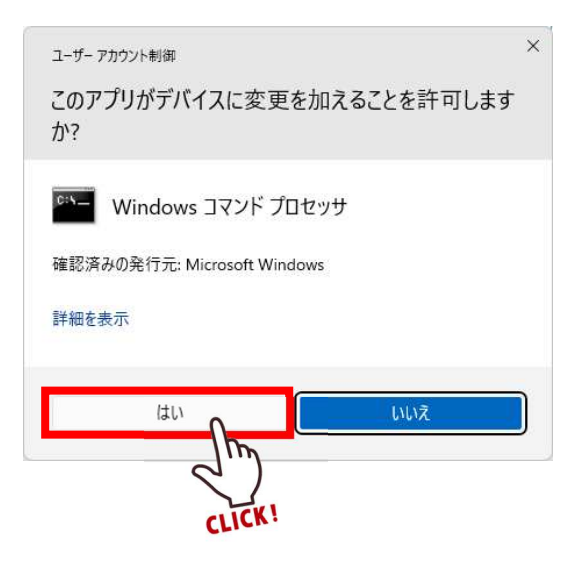

② インストールが始まります。そのままお待ちください。
 ③ インストールが完了したら、「OK」をクリックしてください。

Message from k 2024/12/17 15:08 X All tasks are completed.

- ④ 自動的に Chaos ライセンスサーバーが立ち上がりますので、「Online licensing」をクリックし、「Sign in」(サインイン)をクリックします。
- ⑤「B-MOS V-Ray ライセンス証明書」の「ログイン I D」・「パスワード」を入力します。
  「Username or email」→「ログイン I D」、「Password」→「パスワード」を入力し、
  「Sign in」(サインイン) してください。

| Choos<br>License Serve | Online licensing                 | ig - Enable dongle | •               | Sign in<br>New user? Create accou | unt                   |
|------------------------|----------------------------------|--------------------|-----------------|-----------------------------------|-----------------------|
|                        | sign in to endp                  |                    | Username or ema | dl                                |                       |
|                        | (If you don't sign in, you won't |                    | ログ・             | インID                              |                       |
|                        |                                  |                    | Password        |                                   | Forgot your password? |
|                        |                                  |                    | パスワ             | フード                               | ø                     |
|                        |                                  |                    |                 | Sign in<br>CLI                    | )<br>[K!              |

⑥ 以上でライセンスサーバーのバージョンアップ作業が完了しました。(下図表示)その画面を閉じてください。

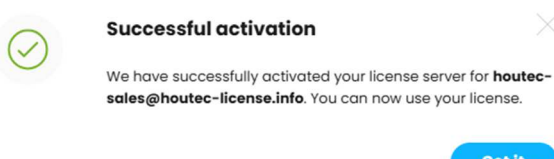

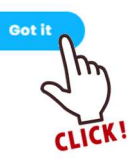

⑦ 最後にバージョンを確認します。

次の URL にアクセスしてください。→ <u>http://127.0.0.1:30304/#/about</u> 下記赤枠部分にバージョンが表示されます。(下図は「5.5.6」: アップデート完了)

| Online licensing - | Enable dongle |  |
|--------------------|---------------|--|
|                    |               |  |
|                    |               |  |
| Abou               | ıt            |  |

-...

以上の手順を行ってもうまくいかない場合は、お手数ですがハウテックサポートセンターま でご連絡ください。

----

----

-...

▼ハウテックサポートセンター TEL:050-3385-4000

MAIL : support@houtec.co.jp

2025年 1月 作成

-...

-...

\_...

-...